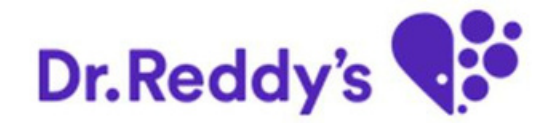

# Self-service Password reset for Vendors

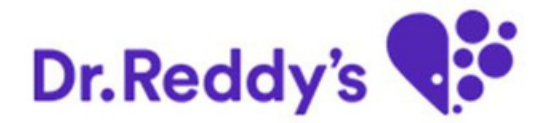

### Agenda

#### □ Users Steps

**Generate Initial Password** 

□ Check the Initial Password

□ Reset the Initial Password

#### Generate Initial Password

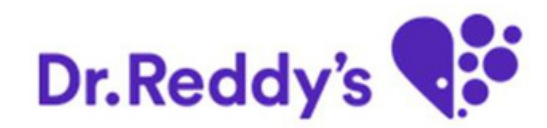

Link-

https://vikretaconnect.mydrreddys.com/irj/portal

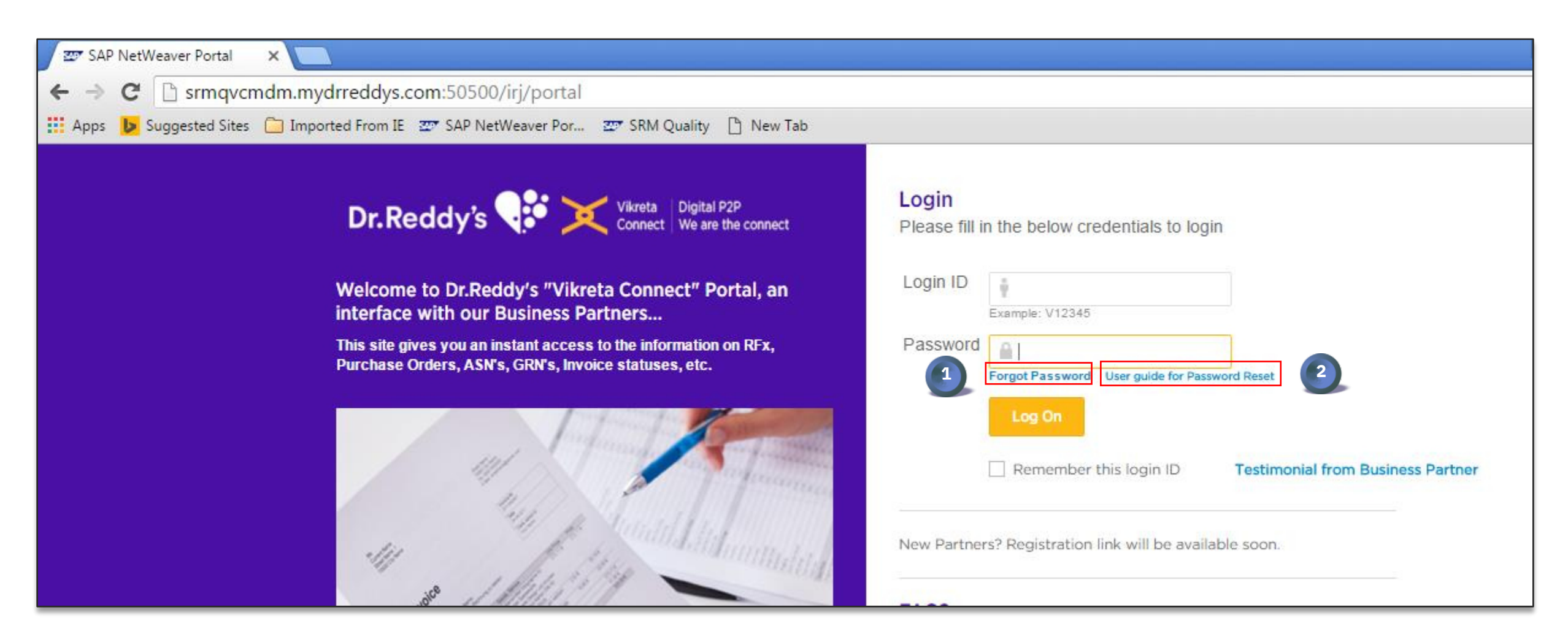

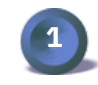

Click on "Forgot Password" when user need to change it.

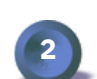

For step by step process user can click on the "User Guide for Password Reset"

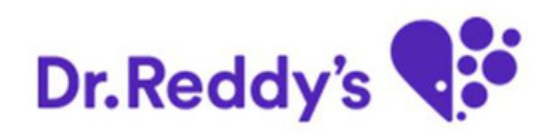

| ← →                               | C Suggested Sites Imported From IE T SAP NetWeaver Por                                                                                        | password_reset?sap-client=999&sap-language=EN#                                                                                                    |            |  |
|-----------------------------------|----------------------------------------------------------------------------------------------------|----------------------------------------------------------------------------------------------------|------------|--|
| Pas                               | sword Reset                                                                                                    |                                                                                                    |            |  |
| User Infor<br>*Login ID<br>Submit | mation<br>V599999<br>Close 5                                                                                                    |                                                                                                    |            |  |
| 3                                 | Enter Vendor's Login Id (the ID prefix with "v" only)                                                                                         |                                                                                                    | 6          |  |
| 4                                 | After click on "Submit" system will show the<br>vendor's name and registered mail id for<br>verification.                                     | Password Reset                                                                                                    |            |  |
| 5                                 | By clicking on the "Close", system will take the user to the initial screen User Details Vendor Code: V599999 Vendor Name: Murali Enterprises |                                                                                                    |            |  |
| 6                                 | "Cancel" will return the user to its previous screen                                                                                          | Initial Password will be sent to your above registered E-mail ID. If the above mentioned E-mail ID is incorrect, please contact your Buyer for making corrections of your In the meantime, if the password to be changed immediately, please send a mail to vikretapasswordreset@drreddys.com Confirm Cancel | E-mail ID. |  |

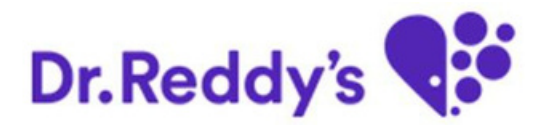

| Initial Pass   | word has been sent to your registered E-mail address: Murali@gmail.com. If the mentioned E-mail address is incorrect, please contact your Buyer for making correction |  |  |
|----------------|----------------------------------------------------------------------------------------------------|--|--|
| Password Reset |                                                                                                    |  |  |
| User Details   |                                                                                                    |  |  |
| Vendor Code:   | V599999                                                                                                    |  |  |
| Vendor Name:   | Murali Enterprises                                                                                                    |  |  |
| Email ID:      | Murali@gmail.com                                                                                                    |  |  |
|                |                                                                                                    |  |  |
| Close          |                                                                                                    |  |  |
|                |                                                                                                    |  |  |

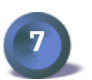

Message sent for initial password successfully

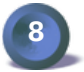

By clicking on the "Close", system will take the user to the initial screen.

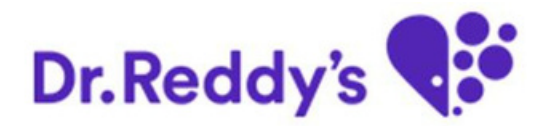

#### $^{\Box}$ Check the Initial Password:

An auto-generated mail will be sent to the registered mail id of Business partners as follows:

Dear Business Partner,

Your User ID is: V599999 (Murali Enterprises) Your New Password is: XXXXXXX Change it as soon as possible.

Best Regards,

Vikreta Connect Team

#### **Reset the Initial Password**

 $\square$ 

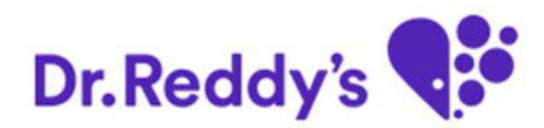

Link- https://vikretaconnect.mydrreddys.com/irj/portal

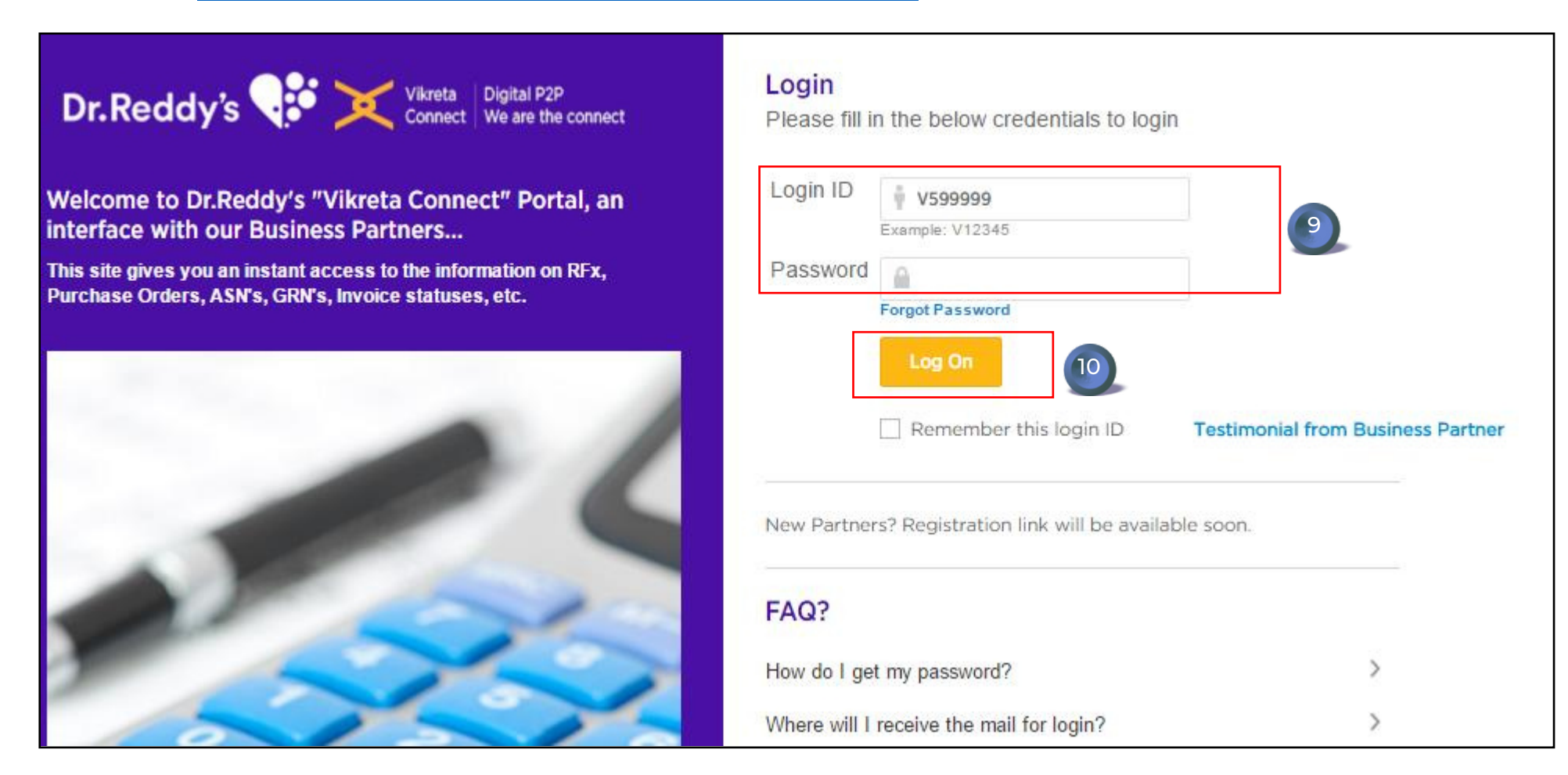

Input the Login Id and initial Password (which has sent to registered

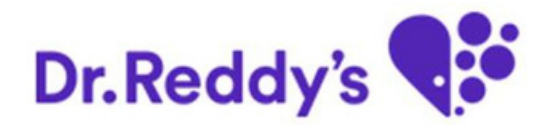

|                                                           | SAP NetWeaver                                                                           |      |
|-----------------------------------------------------------|-----------------------------------------------------------------------------------------|------|
|                                                           | Change Password<br>Old Password *<br>New Password *<br>Confirm Password *<br>Change Car | ncel |
| Old Password: It is the initial password: It is the users | ord which has been sent to user's                                                       |      |
| Confirm Password: Confirmation of no                      | ew password<br>al password to user's own                                                |      |

6

password and

"Cancel" take the user to the previous page.

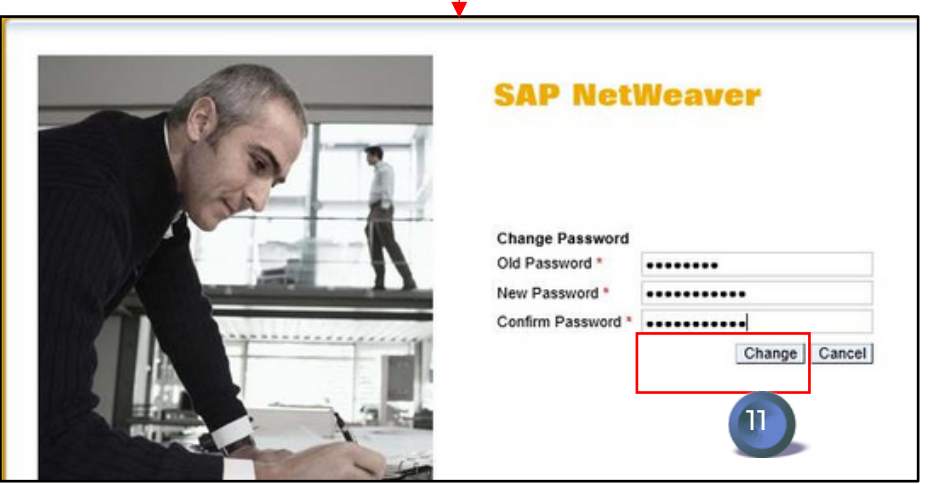

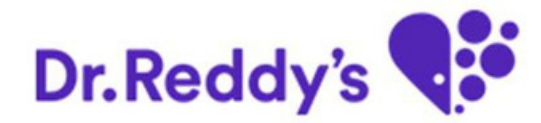

## Thank you